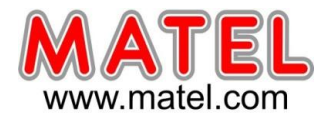

Avril 2025

### **1- PRESENTATION**

Les afficheurs dynamiques P5 Full Color sont des écrans bandeaux spécialement conçus pour la diffusion d'informations animées et colorées.

Ils permettent l'affichage d'une multitude de médias : heure, date, température, texte, images.

- Utilisation en intérieur ou extérieur (IP64)
- Simple face
- LED RVB, pitch de 5mm
- Sonde de température/humidité (lg. Câble 30cm)
- Alimentation 230V / 50Hz
- Carcasse aluminium noire
- Cadre ultra fin de 15mm
- Contrôle via WIFI, par appli smartphone ou logiciel

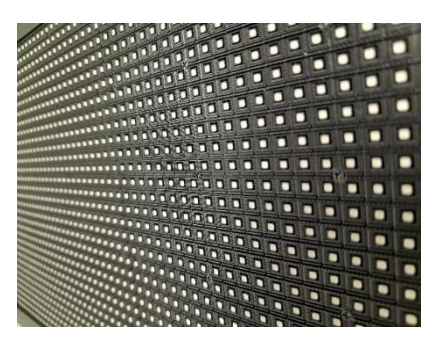

**MLHAD***x* 

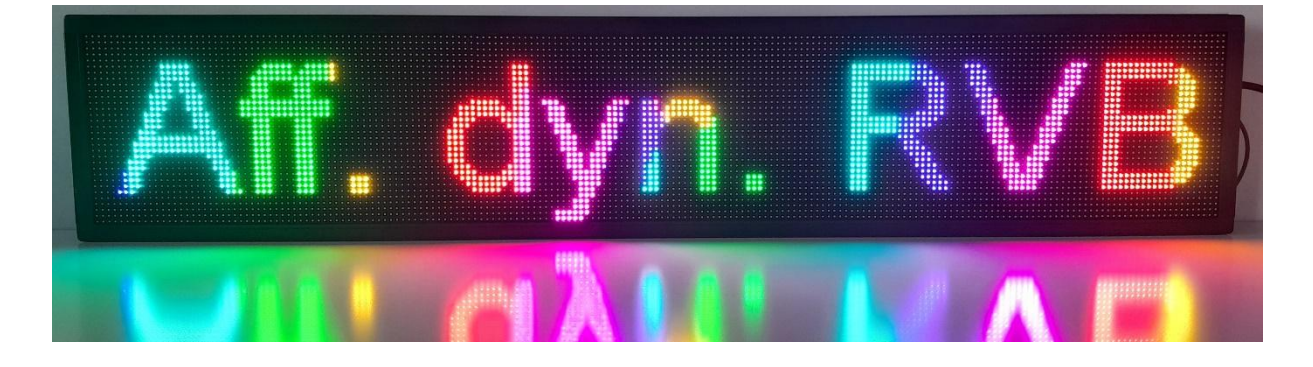

## **2-** CARACTERISTIQUES TECHNIQUES GENERALES

| Référence | Dimensions<br>Hors-tout   | Dimensions<br>Dalle LED | Résolution      | Puissance max. |
|-----------|---------------------------|-------------------------|-----------------|----------------|
| MLHAD099  | <b>990</b> x 190 x 55 mm  | 960 x 160 mm            | 192 x 32 pixels | 96W            |
| MLHAD163  | <b>1630</b> x 190 x 55 mm | 1600 x 160 mm           | 320 x 32 pixels | 160W           |

## **3- INSTALLATION**

Chaque afficheur est fourni avec un kit de fixation composé de :

- 2 équerres 50x50mm
- 4 vis M5 à tête marteau
- 4 écrous M5

Les rainures dans le profilé permettent une fixation par le dessus, le dessous, ou les côtés.

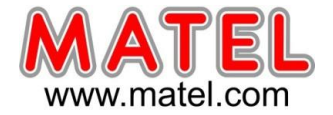

## 4.1- CONTRÔLE VIA SMARTPHONE

#### **Présentation**

L'application LedArt est idéale pour piloter l'afficheur dynamique depuis un téléphone mobile ou une tablette. Le logiciel est disponible sur Play Store et App Store.

#### **Utilisation**

Depuis les paramètres WIFI du téléphone ou de la tablette, rechercher le réseau qui est émis par l'afficheur, il commencera par WF4 et est indiqué au dos de l'appareil. Le mot de passe par défaut est led88888.

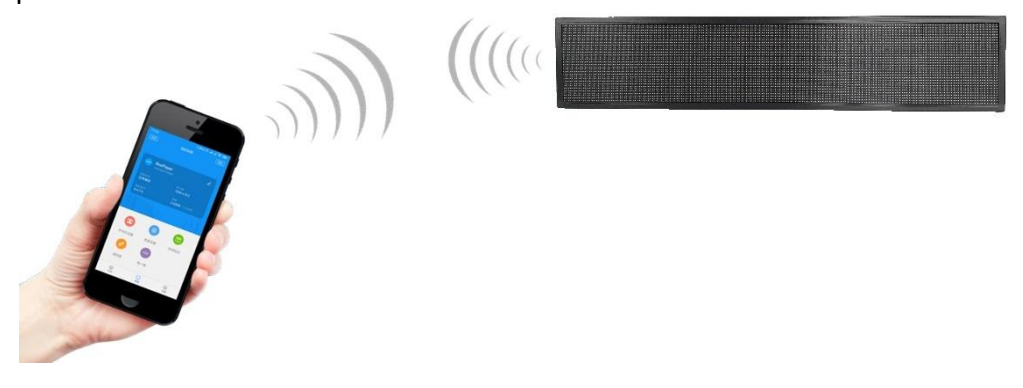

Lorsque la connexion est établie, les paramètres de l'écran apparaissent dans l'application LedArt. Il est également possible de renommer l'appareil (exemple ici, « Txt Dyn P5 »).

|                          | 22 🖬 🔹                             |                          | 🖘 🗉 91% 🗖                      |
|--------------------------|------------------------------------|--------------------------|--------------------------------|
|                          | Mon a                              | ppareil                  | Q                              |
|                          |                                    |                          |                                |
|                          | <b>xt Dyn P5 -</b> 1<br>as de gris | 92x32pi                  | 2                              |
| État de l'ap<br>Jeu norm | pareil<br>al                       | Écran<br>192 x 32        |                                |
| Version du<br>V5.01.124  | firmware<br>14                     | Couleur<br>drapeau trice | olore                          |
|                          |                                    |                          |                                |
| •                        |                                    | *                        | (1)                            |
| Les réglages             | du c réglage d                     | e la lumi Paran          | nètres du bo                   |
| Ē                        |                                    |                          | ø                              |
| correction du            | ı tem Paramètr                     | es du m télé             | commande                       |
| <b>?</b>                 | e                                  |                          |                                |
| Paramètres               | Wi-Fi Mettre à j                   | our le fir Te            | est d'écran                    |
| Spectacles               | App                                | 2<br>areil               | <ul> <li>Paramètres</li> </ul> |
|                          | C                                  | )                        | <                              |

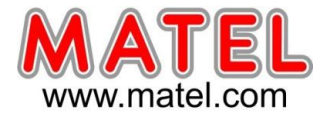

#### Nouveau programme

Sélectionner l'onglet « Spectacle », cliquer sur « Nouveau programme », rechercher automatiquement l'afficheur en ligne, le sélectionner, vérifier la taille de l'écran du l'afficheur et cliquer sur « OK ».

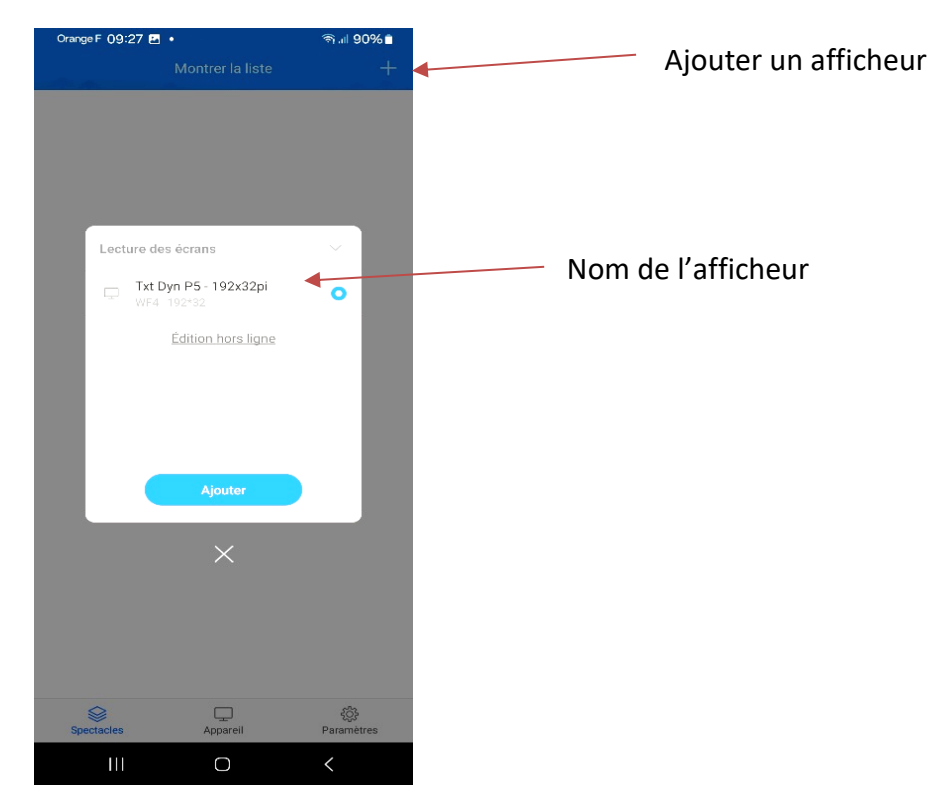

Il est possible d'éditer et personnaliser la largeur et la hauteur de l'écran.

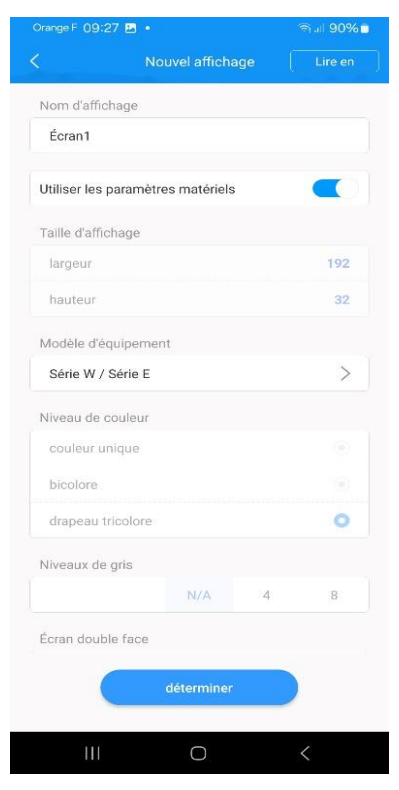

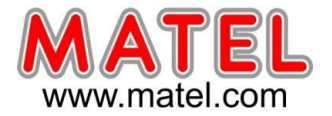

#### Edition d'un message

Cliquer sur le « + » à droite pour ajouter un média et choisir « texte », puis agrandir la zone de texte dans la zone d'affichage de simulation. Inscrire ensuite le texte à afficher dans la zone de saisie de texte.

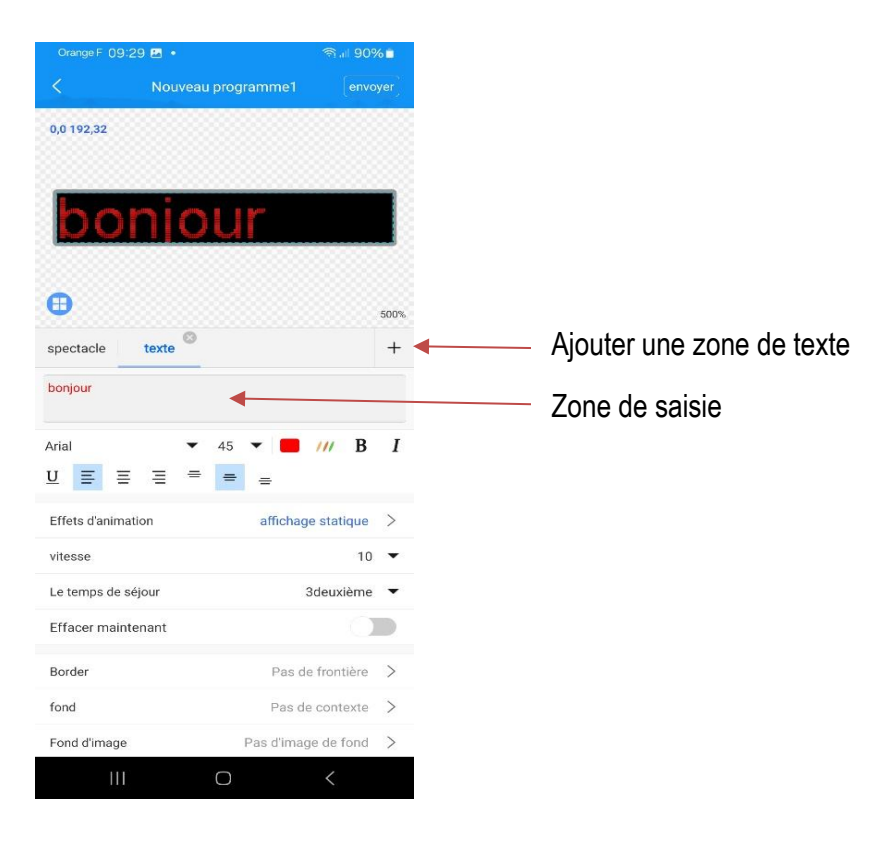

Il est ensuite possible de modifier le type/la taille/la couleur de la police, la durée d'affichage du texte, les effets d'animation et la couleur d'arrière-plan (menu déroulant sous la zone de texte).

| Orange F 09:30    | •               |                   | 90%    |
|-------------------|-----------------|-------------------|--------|
| <                 | Nouveau program |                   | nvoyer |
| 0,0 192,32        |                 |                   |        |
| bor               | njour           |                   |        |
| •                 |                 |                   | 500%   |
| spectacle         | texte           |                   | +      |
| i ona a image     | 10              | is a image de roi | NU /   |
| mots colorés      | Ne pa           | s utiliser des    | >      |
| Rotation de la to | ile M           | Ne pas faire pivo | ter 🔻  |
| Rotation de texte | e 1             | Ne pas faire pivo | ter 🔻  |
| Espacement des    | mots            |                   | 0 🕶    |
| Interligne        |                 |                   | 0 🕶    |
| Étirement horizo  | ntal            |                   | 0 🕶    |
| Étirement vertica | al              |                   | 0 🕶    |
| Correction        |                 |                   | 0 🕶    |
| Ordre inverse     |                 |                   |        |
| Miroir            |                 |                   |        |
| 111               | 0               | <                 |        |

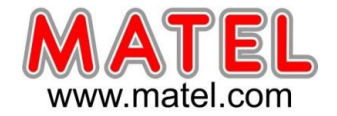

#### Affichage de l'heure

Cliquez sur le « + » à droite pour ajouter un média, puis sélectionner « horloge » dans le menu.

Dans la zone d'affichage analogique. La taille du texte de l'horloge est automatiquement ajustée en fonction de la hauteur de la zone.

En dessous, il est possible de choisir d'afficher les secondes, de modifier la couleur de police et d'ajouter une bordure.

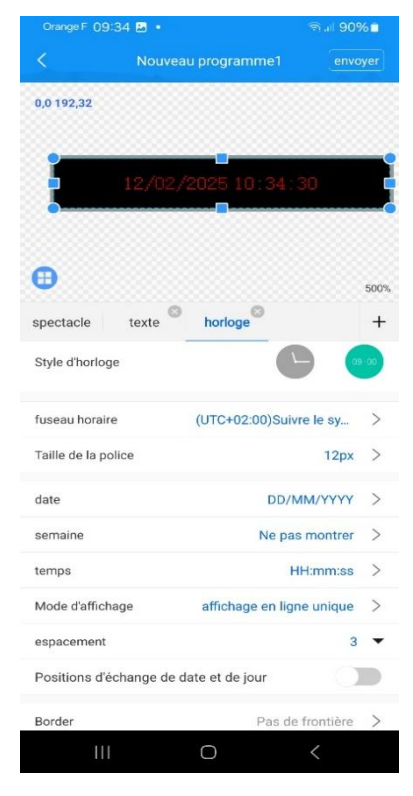

**MLHAD**x

|              |                  | programme1 envo    |      |
|--------------|------------------|--------------------|------|
| 0,0 192,32   |                  |                    |      |
|              |                  |                    |      |
|              | 19/09/9          | 025 10 26 50       |      |
|              | 12/02/2          | 023 10.36.50       |      |
|              |                  |                    |      |
| •            |                  |                    | 6009 |
|              | 0                | 0                  | 500  |
| spectacle    | texte            | nonoge             | т    |
| Spécifiez la | date de lecture  |                    | 0    |
| Date de déb  | out              | 2025/02/11         | >    |
| Date de fin  |                  | 2025/02/18         | >    |
| Spécifiez le | temps de jeu     |                    |      |
| Heure de dé  | ébut             | 00:00:00           | >    |
| Heure de fir | n                | 23:59:59           | >    |
| Spécifiez la | semaine à        | Mon., Tues., Wed., | >    |
| Spécifiez le | temps de lecture | e                  |      |
| -            |                  |                    |      |
| Border       |                  | 1000 C             | >    |

#### Programmation de la diffusion des contenus

Sélectionner « Programme » sur le côté gauche de l'interface d'édition du programme, il est ensuite possible de définir la date, l'heure et la durée de diffusion.

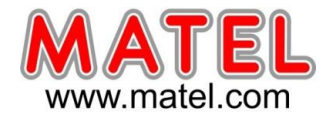

#### Envoyer le programme

#### 1) <u>Prévisualisation d'un seul programme</u>

Après avoir édité le programme, cliquer sur « Envoyer » dans le coin supérieur droit pour envoyer le programme en cours.

| Orange F 09:29 🛃 🔹 | জি all 909          | % =                              |                  |
|--------------------|---------------------|----------------------------------|------------------|
|                    | eau programme1 envo | oyer                             | Bouton « envoyer |
| 0,0 192,32         |                     |                                  |                  |
|                    |                     |                                  |                  |
| honic              | nur                 |                                  |                  |
|                    | ar 561 l            |                                  |                  |
| •                  |                     | 500%                             |                  |
| spectacle texte    | 9                   | +                                |                  |
| bonjour            |                     |                                  |                  |
|                    |                     |                                  |                  |
| Arial              | ✓ 45 ▼ ■ /// B      | Ι                                |                  |
|                    |                     | ~                                |                  |
| vitesse            | anichage statique   | <ul> <li>✓</li> <li>✓</li> </ul> |                  |
| Le temps de séjour | 3deuxième           | •                                |                  |
| Effacer maintenant | 0                   |                                  |                  |
| Border             | Pas de frontière    | >                                |                  |
| fond               | Pas de contexte     | >                                |                  |
| Fond d'image       | Pas d'image de fond | >                                |                  |
|                    | 0 <                 |                                  |                  |

#### 2) Envoi d'une playlist de programmes

Quitter l'interface du programme et revenir à la liste des programmes. Il est alors possible de sélectionner les programmes à envoyer.

| Orange F (19:40          |                  | ©10 89%∎    |
|--------------------------|------------------|-------------|
|                          | Montrer la liste |             |
| Écran1     Trois couleur | s N/A 192*32     |             |
| Nouve                    | au programme1    | <b>~</b>    |
| Nouve                    | au programme2    |             |
| in ↑ ↓                   | nouveau          | programme 🔽 |
|                          | envoyer          |             |
| Spectacles               | Appareil         | Paramètres  |
| Ш                        | 0                | <           |

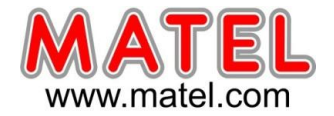

### **Télécommande**

Sélectionner l'onglet « Appareil » et cliquer sur « Télécommande » pour utiliser les fonctions rapides : allumer/éteindre, programme précédent/suivant, augmenter/diminuer la luminosité...

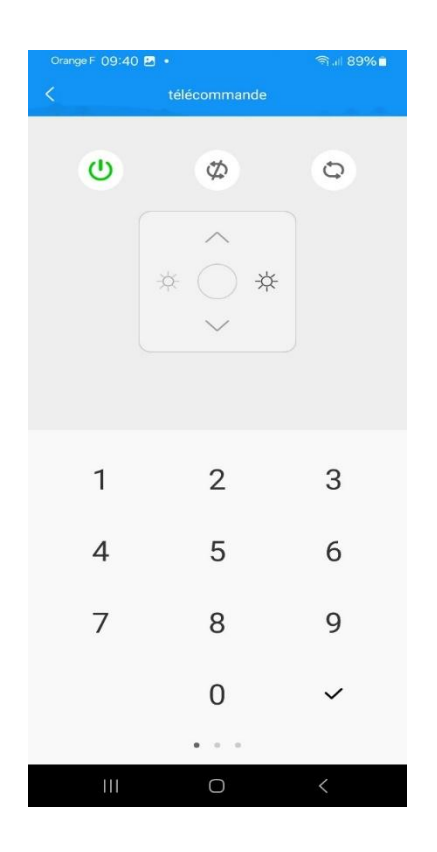

#### Correction de l'heure

Sélectionnez le module « Appareil » et cliquez sur « Correction de l'heure » pour corriger l'heure.

Utilisez la date et l'heure de votre téléphone pour synchroniser l'heure sur votre téléphone.

Vous pouvez modifier manuellement l'heure.

#### Verrouillage de l'afficheur

Sélectionnez le module « Appareil » et cliquez sur « Verrouillage de l'appareil » pour activer le verrouillage de l'appareil.

Chaque fois que vous envoyez un programme, vous devrez alors saisir le mot de passe.

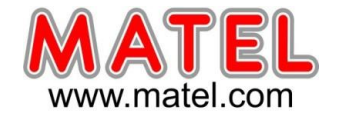

## **DECLARATION UE DE CONFORMITE**

#### Identification des produits :

Type de produits : Afficheur texte dynamique Modèles : MLHADx

Nous, soussignés MATEL Group SAS, déclarons par la présente, suivant les données du constructeur, que les produits auxquels se réfère cette déclaration, sont conformes aux exigences essentielles des Directives Européennes suivantes :

Directive Basse Tension : 2014/35/UE

Directive CEM : 2014/30/UE

La conformité des produits a été évaluée en appliquant la(les) norme(s) suivante(s) :

- EN 55032 :2015/A11 :2020
- EN 55035 :2017/A11 :2020
- EN IEC 61000-3-2 :2019/A1/2021
- EN 61000-3-3 :2013+A2 :2021

Sous réserve d'installation, d'entretien et d'utilisation conformes à leur destination, à la réglementation et aux normes en vigueur au sein du pays d'installation, aux instructions du constructeur et aux règles de l'art.

A Saint Quentin Fallavier, Le 13 Février 2025.

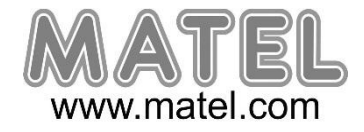

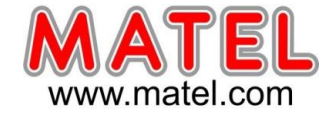

| This certificate is responsible for testing sample only.<br>Please refer to this corresponding test report to get testing process and data.<br>Declaration of Conformity |                                                                                                    |  |  |  |  |
|----------------------------------------------------------------------------------------------------|----------------------------------------------------------------------------------------------------|--|--|--|--|
| In accordance with the follow                                                                                                    | Certification number: HPT-230713L0209<br>In accordance with the following Applicable Directives:<br>2014/35/EU                                                                                                    |  |  |  |  |
| The test results are traceab                                                                                                    | e to the international or national standards.                                                                                                    |  |  |  |  |
| Applicant:                                                                                                    | CONFIDENTIEL                                                                                                    |  |  |  |  |
| Address:                                                                                                    | CONFIDENTIEL                                                                                                    |  |  |  |  |
| Manufacturer:                                                                                                    | CONFIDENTIEL                                                                                                    |  |  |  |  |
| Address:                                                                                                    |                                                                                                    |  |  |  |  |
| Equipment under test:                                                                                                    | LED DISPLAY                                                                                                    |  |  |  |  |
| Trade Mark:                                                                                                    | N/A                                                                                                    |  |  |  |  |
| Model number:                                                                                                    | P3.9, P0.9, P1.2, P1.5, P1.8, P2, P2.5, P2.6, P2.9, P3, P4.8, P5, P6, P6.67, P8, P10, P16, P20                                                                                                    |  |  |  |  |
| Applied Standards and T                                                                                                    | est Reports                                                                                                    |  |  |  |  |
| Directive 2014/35/EU<br>■LVD                                                                                                    | EN IEC 62368-1:2020+A11:2020 HPT-230713L0209S                                                                                                    |  |  |  |  |
| Authorized by:       Note:                                                                                                    |                                                                                                    |  |  |  |  |
| Shenzhen Hu<br>Room 302,Comp<br>Yanluo Street, Ba<br>This certification is for t<br>limited to the terms and<br>the essential requirement                                | apin Testing Technology Co., Ltd.<br>rehensive Building,Songbai Industrial Park,No.4,Yangyong Industrial Road, Tangxiayong Community,<br>io'an District, Shenzhen. Tel.:0755-23143846 E-mail:hpt@hpt-lab.com.cn Web.:www.hpt-lab.com.cn<br>exclusive use of HPT'S client and is provided pursuant to agreement between HPT and its client. HPT's responsibility and liability are<br>conditions of the agreement. The Manufacturer should be responsible for the internal production control so that the products compiled with<br>nts of the above mentioned directive. certificate holder must notify all changes to the original certification laboratory of HPT. |  |  |  |  |

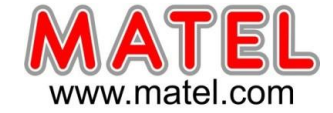

| This certificate is responsible for testing sample only.<br>Please refer to this corresponding test report to get testing process and data.<br>Declaration of Conformity |                                                                                                    |  |  |  |
|----------------------------------------------------------------------------------------------------|----------------------------------------------------------------------------------------------------|--|--|--|
| In accordance with the follow                                                                                                    | Certification number: HPT-230713L0208<br>wing Applicable Directives:<br>2014/30/EU                                                                                                    |  |  |  |
|                                                                                                    | Electromagnetic Compatibility                                                                                                    |  |  |  |
| The test results are traceable                                                                                                    | le to the international or national standards.                                                                                                    |  |  |  |
| Applicant:                                                                                                    | CONFIDENTIEL                                                                                                    |  |  |  |
| Address:                                                                                                    | CONFIDENTIEL                                                                                                    |  |  |  |
| Manufacturer:                                                                                                    | CONFIDENTIEL                                                                                                    |  |  |  |
| Address:                                                                                                    | CONFIDENTIEL                                                                                                    |  |  |  |
| Equipment under test:                                                                                                    | LED DISPLAY                                                                                                    |  |  |  |
| Trade Mark:                                                                                                    | N/A                                                                                                    |  |  |  |
| Model number:                                                                                                    | P3.9, P0.9, P1.2, P1.5, P1.8, P2, P2.5, P2.6, P2.9, P3, P4.8, P5, P6, P6.67, P8, P10, P16, P20                                                                                                    |  |  |  |
| Applied Standards and T                                                                                                    | est Reports                                                                                                    |  |  |  |
| Directive 2014/30/EU<br>■EMC                                                                                                    | EN 55032:2015/A11:2020<br>EN 55035:2017/A11:2020<br>EN IEC 61000-3-2:2019/A1:2021<br>EN 61000-3-3:2013+A2:2021                                                                                                    |  |  |  |
| Authorized by:                                                                                                    | Note:<br>The certification is only valid for the equipment and configuration described, in conjunction with the<br>test data detailed above. The CE mark as shown beside can be used, under the responsibility of the<br>manufacturer, after completion of an EC Directive of Conformity and compliance with all relevant EC<br>Directive.<br>Manager<br>Issue date: July 19, 2023                                                                                                    |  |  |  |
| Shenzhen Hu<br>Room 302,Compi<br>Yanluo Street, Ba<br>This certification is or th<br>limited to the terms and<br>the essential requireme                                 | apin Testing Technology Co., Ltd.<br>rehensive Building,Songbai Industrial Park,No.4,Yangyong Industrial Road, Tangxiayong Community,<br>to'an District, Shenzhen. Tel.:0755-23143846 E-mail:hpt@hpt-lab.com.cn Web.:www.hpt-lab.com.cn<br>ne exclusive use of HPT'S client and is provided pursuant to agreement between HPT and its client. HPTS responsibility and liability are<br>conditions of the agreement. The Manufacturer should be responsible for the internal production control so that the products complied with<br>nts of the above mentioned directive. certificate holder must notify all changes to the original certification laboratory of HPT. |  |  |  |

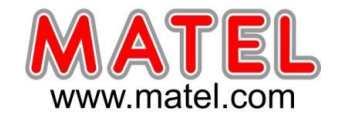

# **DECLARATION DE CONFORMITE ROHS**

| This certificate is responsible for testing sample only.<br>Please refer to this corresponding test report to get testing process and data.<br>Declaration of Conformity                                                                                                    |                                                                                                    |                                |  |  |  |
|----------------------------------------------------------------------------------------------------|----------------------------------------------------------------------------------------------------|--------------------------------|--|--|--|
| In accordance with the followi<br>2015/863/EU a                                                                                                    | Certification number: HPT-230713L0210<br>In accordance with the following Applicable Directives:<br>2015/863/EU amending Annex II and (EU)2017/2102 of Directive 2011/65/EU<br>Restriction of Hazardous Substance |                                |  |  |  |
| The test results are traceable Applicant:                                                                                                    | to the international or national standards.                                                                                                    |                                |  |  |  |
| Address:                                                                                                    |                                                                                                    |                                |  |  |  |
| Manufacturer:                                                                                                    | CONFIDENTIEL                                                                                                    |                                |  |  |  |
| Address:                                                                                                    |                                                                                                    |                                |  |  |  |
| Equipment under test:                                                                                                    |                                                                                                    | E                              |  |  |  |
| Model number:                                                                                                    | v/A<br>P3.9, P0.9, P1.2, P1.5, P1.8, P2, P2.5, P2.6, P2.9,<br>P10, P16, P20                                                                                                    | . P3, P4.8, P5, P6, P6.67, P8, |  |  |  |
| Applied Standards and Te                                                                                                    | st Reports                                                                                                    |                                |  |  |  |
| RoHS Directive<br>2015/863/EU amending<br>Annex II and<br>(EU)2017/2102 of Directive<br>2011/65/EU<br>■ RoHS                                                                                                    | IEC 62321-3-1:2013<br>IEC 62321-4:2013+A1:2017<br>IEC 62321-5:2013 IEC 62321-6:2015<br>IEC 62321-7-1:2015 IEC 62321-7-2:2017<br>IEC 62321-8:2017                                                                  | HPT-230713L0210R               |  |  |  |
| Note:<br>The certification is only valid for the equipment and configuration described, in conjunction with the<br>test data detailed above. The CE mark as shown beside can be used, under the responsibility of the<br>manufacturer, after completion of an EC Directive of Conformity and compliance with all relevant EC<br>Directive<br>Manager<br>Issue date: July 19, 2023                                                                                                    |                                                                                                    |                                |  |  |  |
| Shenzhen Huapin Testing Technology Co., Ltd.<br>Room 302,Comprehensive Building,Songbai Industrial Park,No.4,Yangyong Industrial Road, Tangxiayong Community,<br>Yanluo Street, Bao'an District, Shenzhen. Tel.:0755-23143846 E-mail:hpt@hpt-lab.com.cn Web::www.hpt-lab.com.cn<br>This certification is for the exclusive use of HPT's client and is provided pursuant to agreement between HPT and its client. HPT's responsibility and itability are<br>limited to the terms and conditions of the agreement. The Manufacturer should be responsible for the internal production control so that the products complied with<br>the essential requirements of the above mentioned directive. certificate holder must notify all changes to the original certification laboratory of HPT. |                                                                                                    |                                |  |  |  |